## Guia de Acesso Remoto ao BCI do Cebraspe

- 1 Acessar o endereço <u>https://acessoremoto.cebraspe.org.br</u>, usando as credenciais de acesso à VPN que foi informado.
- 2 Uma vez conectado, fazer o download do Agente de acordo com seu sistema operacional.

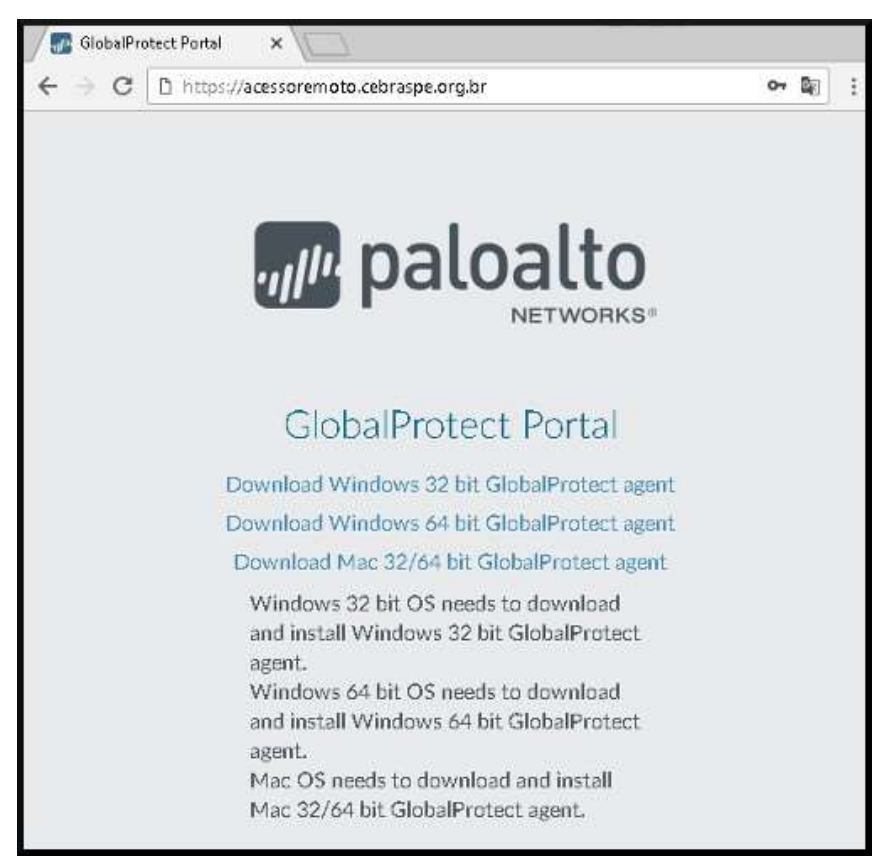

3 Prossiga com a instalação do Agente seguindo as instruções padrão. (Next, Next, Next e Close)

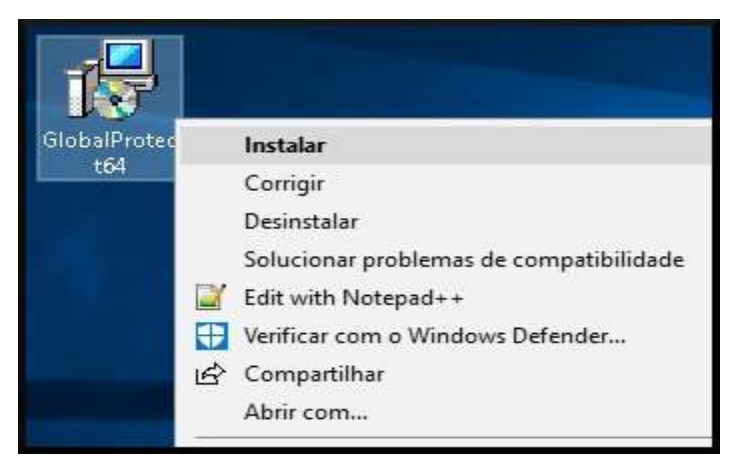

| GlobalProtect                                                                                                    | 1777                                                         |                                              | ×                                                     |
|----------------------------------------------------------------------------------------------------|--------------------------------------------------------------|----------------------------------------------|-------------------------------------------------------|
| Welcome to the GlobalProtect Setup V                                                                                                    | Wizard<br>I <sup>II</sup>                                    | palo                                         | alto                                                  |
| The installer will guide you through the steps required to install G<br>computer.                                                                                                    | obalProtect v4.                                              | 1.1 on your                                  |                                                       |
| WARNING: This computer program is protected by copyright law<br>Unauthorized duplication or distribution of this program, or any po<br>or criminal penalties, and will be prosecuted to the maximum exte                                                     | v and internation<br>rition of it, may n<br>nt possible unde | al treaties.<br>esult in seve<br>er the law. | ere civil                                             |
|                                                                                                    |                                                              |                                              |                                                       |
| Cancel                                                                                                    | < Back                                                       | Ne                                           | <t></t>                                               |
| Cancel                                                                                                    | K Back.                                                      | Ne                                           | t><br>×                                               |
| Cancel                                                                                                    | < Back                                                       | Palo                                         | At> X Alto NETWORKS                                   |
| Cancel GlobalProtect Select Installation Folder The installer will install GlobalProtect to the following folder.                                                                                                    | < Back                                                       | palo                                         | *> × alto                                             |
| Cancel GlobalProtect Select Installation Folder The installer will install GlobalProtect to the following folder. To install in this folder, click "Next". To install to a different folde                                                                   | < Back                                                       | palo                                         | <pre>«t&gt;<br/>×<br/>alto<br/>»eTwoke<br/>»e".</pre> |
| Cancel Cancel GlobalProtect Select Installation Folder The installer will install GlobalProtect to the following folder. To install in this folder, click "Next". To install to a different folde Folder                                                     | < Back                                                       | palo                                         | kt><br>×<br>alto<br>Networks                          |
| Cancel Cancel GlobalProtect Select Installation Folder The installer will install GlobalProtect to the following folder. To install in this folder, click "Next". To install to a different folde Eolder: C:\Program Files\Palo Alto Networks\GlobalProtect\ | < Back                                                       | Palo<br>palo<br>or click "Bro<br>Browse.     | xt><br>×<br>alto<br>wvse".                            |

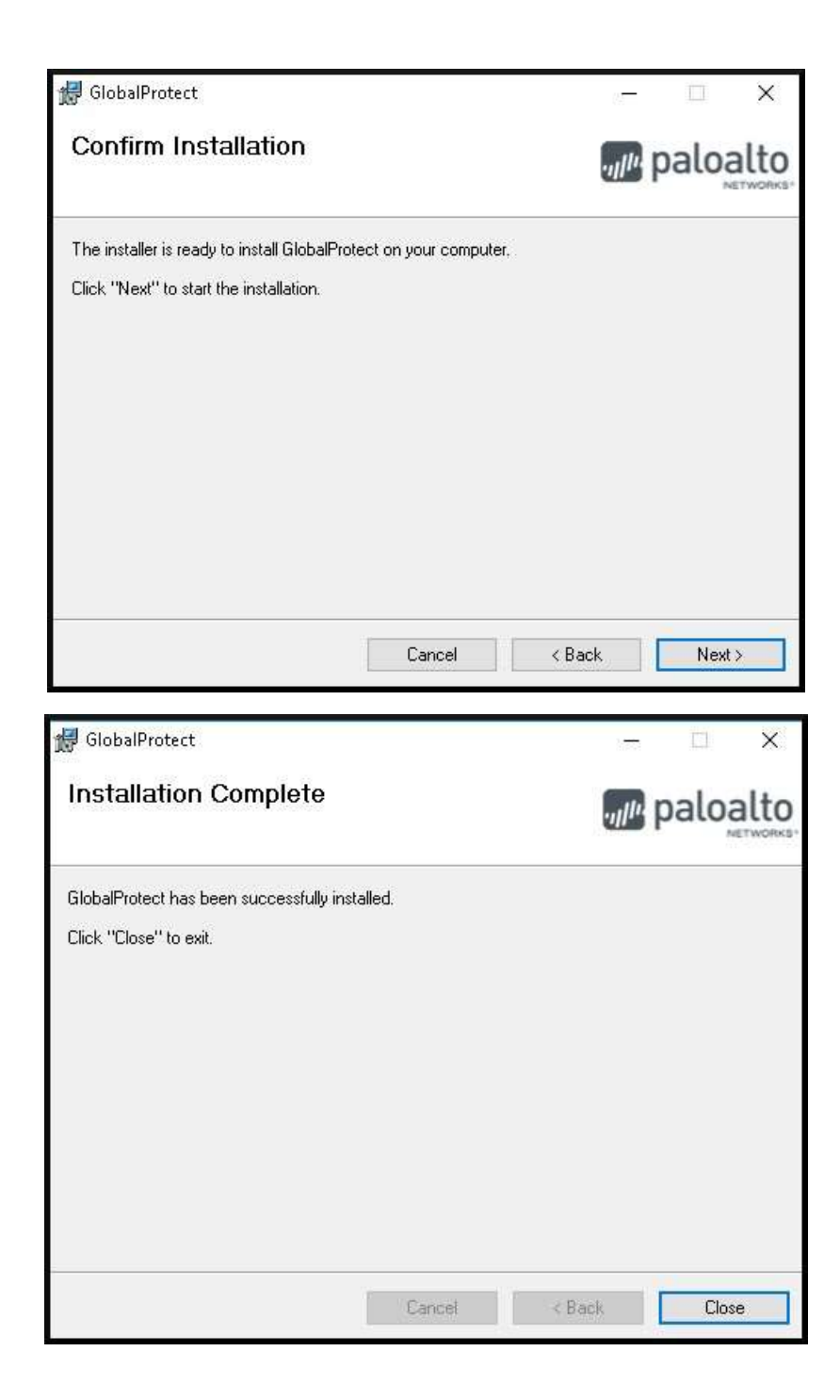

4 Na primeira tela, adicionar o endereço do acesso remoto (acessoremoto.cebraspe.org.br) no agente e clicar em Connect. ATENÇÃO, nesta primeira tela, a primeira vez, é necessário inserir o endereço remoto – acessoremoto.cebraspe.org.br, não o usuário e senha. Este é um erro muito comum.

|        | GlobalProtect                    | \$  |  |  |
|--------|----------------------------------|-----|--|--|
|        |                                  |     |  |  |
| Malaz  |                                  |     |  |  |
| Plea   | Please enter your portal address |     |  |  |
| acesso | acessoremoto.cebraspe.org.br     |     |  |  |
|        | Connect                          |     |  |  |
|        | 、空口 口× POR 15:2                  | 4 📮 |  |  |

5 Na próxima tela, inserir as credenciais do seu **Usuário de Acesso Remoto** (as mesmas credenciais usadas no primeiro site para baixar o aplicativo), e clicar em *Sign In*.

| Protect          | \$                                                 |
|------------------|----------------------------------------------------|
| n In             |                                                    |
| credentials      |                                                    |
| o.cebraspe.org.b | ır                                                 |
|                  |                                                    |
| •••••            |                                                    |
| n In             |                                                    |
|                  | -                                                  |
|                  | Protect<br>n In<br>credentials<br>s.cebraspe.org.t |

6 Tudo ocorrendo bem, a mensagem de *Connected* deve ser exibida, junto com o globo colorido.

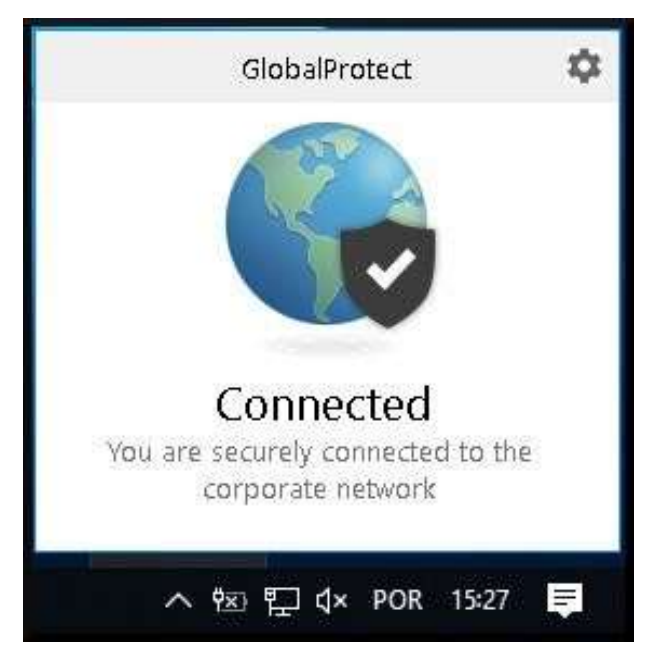

- 7 Abra o seu navegador e acesse este endereço: <u>https://bci.cebraspe.org.br</u>
- 8 Quando solicitado, entre com as credenciais de acesso ao sistema BCI que lhe foram enviadas.

| Entre para acessar este site                        |           |          |  |  |
|-----------------------------------------------------|-----------|----------|--|--|
| Autorização exigida por https://bci.cebraspe.org.br |           |          |  |  |
| Nome de usuário                                     | usuario01 |          |  |  |
| Senha                                               |           |          |  |  |
|                                                     | Entrar    | Cancelar |  |  |

Pronto, já deve estar no ambiente do BCI, bom trabalho.

—

## PROBLEMAS COMUNS

## Aqui está uma tabela com os principais problemas relatados ao tentar acessar o sistema.

| Problema                                                                                                  | Solução                                                                                                    |
|----------------------------------------------------------------------------------------------------|----------------------------------------------------------------------------------------------------|
| Tenho um Tablet e não consigo conectar                                                                    | Os sistemas somente operam em computadores com<br>Windows ou MAC OS.                                                                                                    |
| Tenho um MAC Book ou um Apple com MAC OS<br>mas o Global Protect (globo) só fica rodando e<br>não conecta | A Apple exige que o aplicativo Global Protect seja liberado<br>com uma ação do administrador, para isso vá em Preferências<br>de Sistema (ícone de configurações – engrenagem na bandeja<br>do sistema), depois entre em Segurança e Privacidade. Na<br>nova tela de exibição, certifique-se que está na aba Geral, e,<br>na parte de baixo desta caixa, autorize o aplicativo Global<br>Protect.                                                                                                    |
| Tenho Windows, instalei tudo, mas o Global<br>Protect não conecta.                                        | <ul> <li>Esse erro pode ter vários motivos vou numerar as possíveis soluções:</li> <li>1 – Confirme que está usando o usuário e senha correto, para testar, conecte no endereço</li> <li>https://acessoremoto.cebraspe.org.br</li> <li>. É o mesmo usuário e senha deste portal.</li> <li>2 – O endereço da VPN está errado. Clique com o botão direito do mouse sobre o pequeno globo cinza perto do relógio do computador, escolha as três barrinhas no canto superior direito, vá para settings e confirme que o endereço que aparece é acessoremoto.cebraspe.org.br exatamente desta forma, sem nenhum caractere a mais.</li> <li>3 – Reinicie o computador</li> <li>4 – Reinicie o modem de internet em casa</li> <li>5 – Desative temporariamente o anti-virus, alguns antivírus exigem uma liberação específica para execução.</li> <li>6 – Confirme que seu computador está rodando com as últimas atualizações disponíveis pela Microsoft (houve uma mudança no modelo de criptografia da Microsoft, esta mudança é necessária para esse acesso).</li> </ul> |
| Eu estava conectado e trabalhando, depois de                                                              | Para acessar o BCI é obrigatório que o Global Protect esteja                                                                                                    |
| algum tempo parado, ao acessar o endereço do                                                              | conectado. Ele pode se desligar por inatividade, ou quando                                                                                                    |
| sistema BCI, retorna a mensagem que este                                                                  | desliga o computador, ou mesmo quando há uma queda na                                                                                                    |
| endereço não existe                                                                                       | rede de internet.                                                                                                    |
|                                                                                                    | Quando o Global Protect está conectado, nós "sequestramos"                                                                                                    |
| Alguns sites não estão funcionando                                                                        | a sua conexão, e as regras de navegação passam a ser nossas.                                                                                                    |
|                                                                                                    | Desconectar o Global Protect deve resolver este problema                                                                                                    |

—